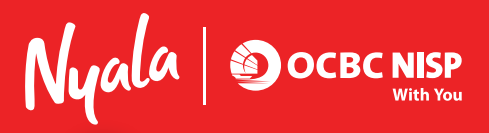

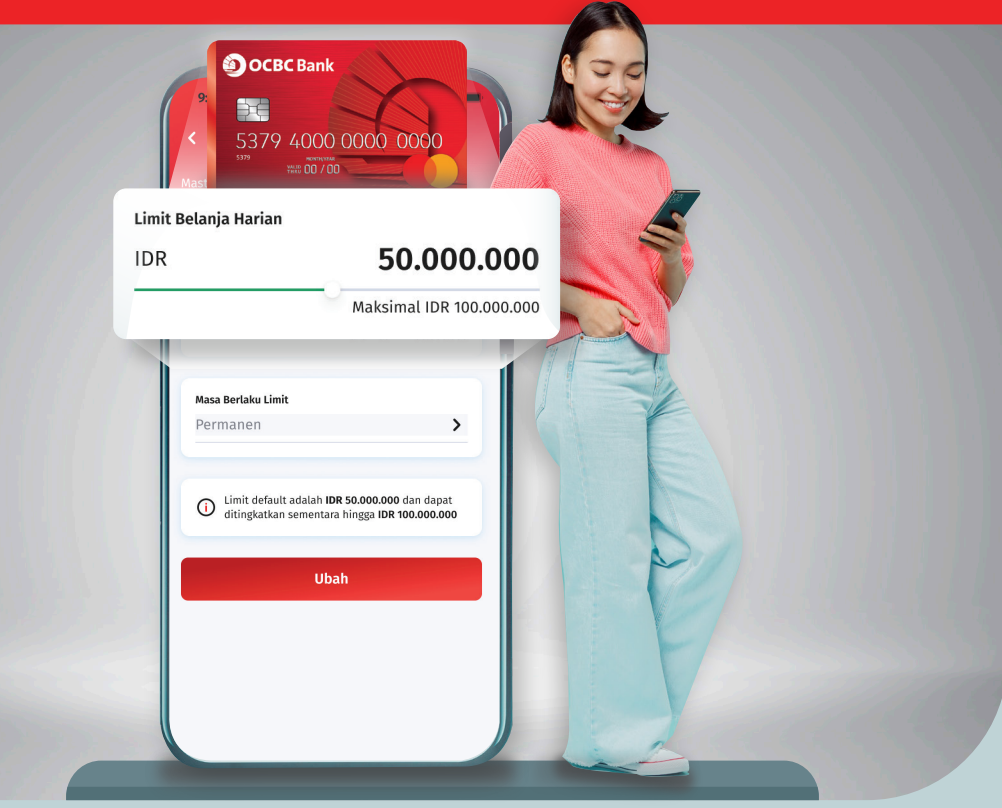

## BELANJA BEBAS, GAK KELEWAT BATAS DENGAN ATUR LIMIT BELANJA KARTU DEBIT DI ONE MOBILE

Belanja sampai puas gak pakai cemas karena sekarang kamu bisa atur sendiri limit belanja harian Kartu Debit OCBC NISP sesuka hati, tinggal klik di ONe Mobile. Kapanpun, di manapun!

## Yuk Update / Download ONe Mobile Sekarang!

Info lengkap: ocbcnisp.com/onemobile

## STEP MUDAH ATUR LIMIT BELANJA HARIAN KARTU DEBIT DI ONE MOBILE

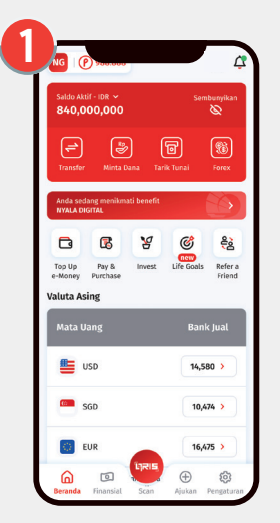

Login ONe Mobile, pilih menu Pengaturan dan klik Pengaturan Kartu

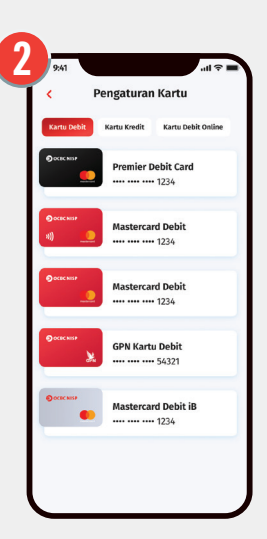

Pilih kartu yang akan diubah limit belanjanya

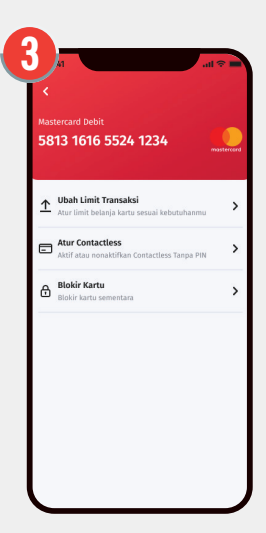

Klik Ubah Limit Transaksi

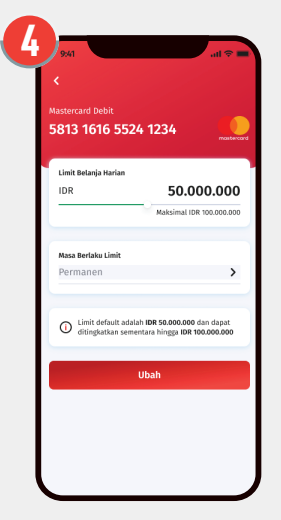

Sesuaikan limit belanja sesuai kebutuhan

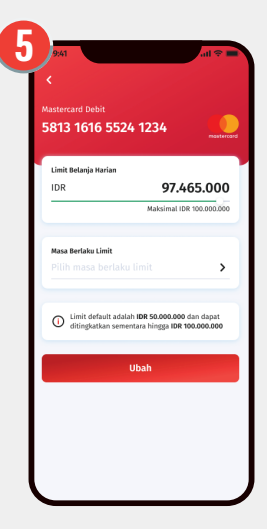

Jika limit belanja >IDR5Ojuta, maka limit bersifat sementara

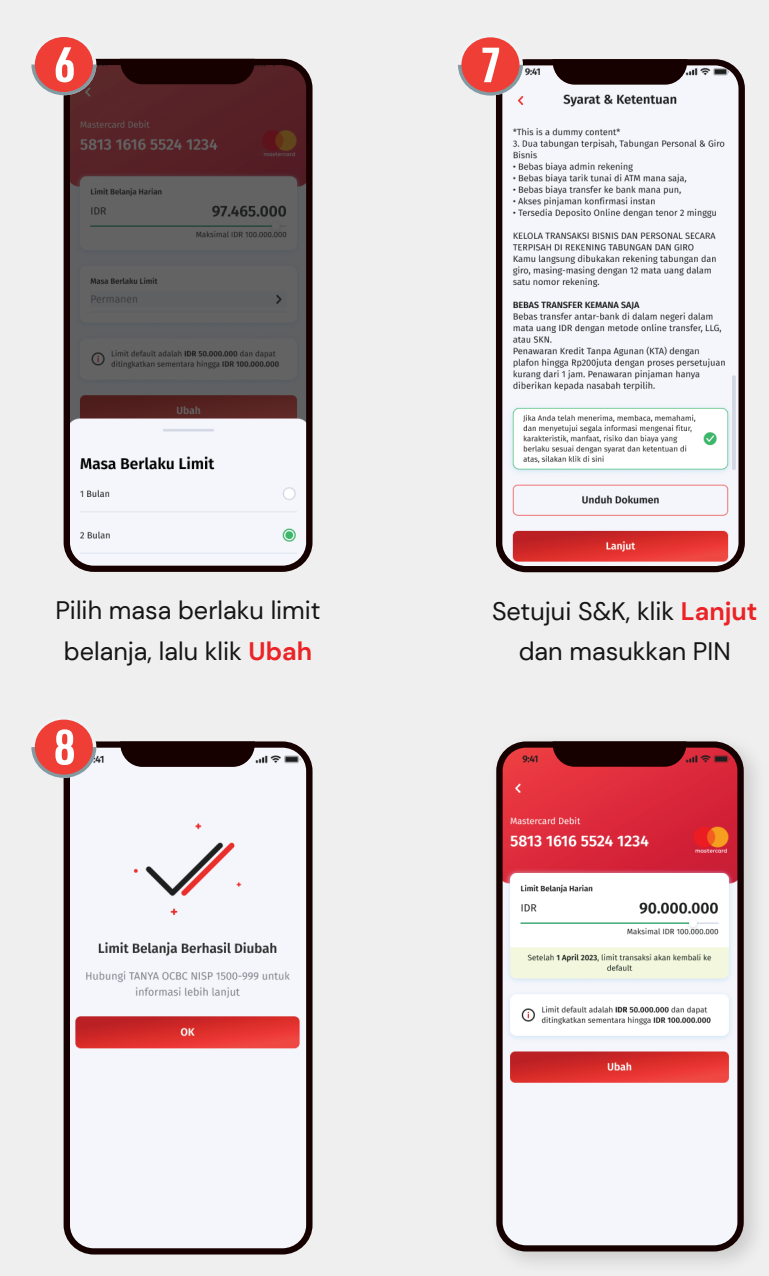

Jika limit diubah >IDR50juta, maka akan muncul masa berlaku

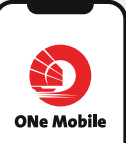

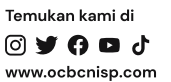

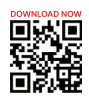

PT Bank OCBC NISP, Tbk berizin dan diawasi oleh Otoritas Jasa Keuangan (OJK) serta merupakan peserta penjaminan LPS

Selesai!

0 7 0 0 0